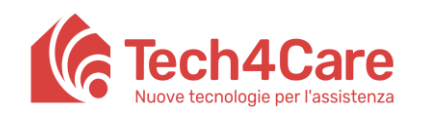

# **User Manual**

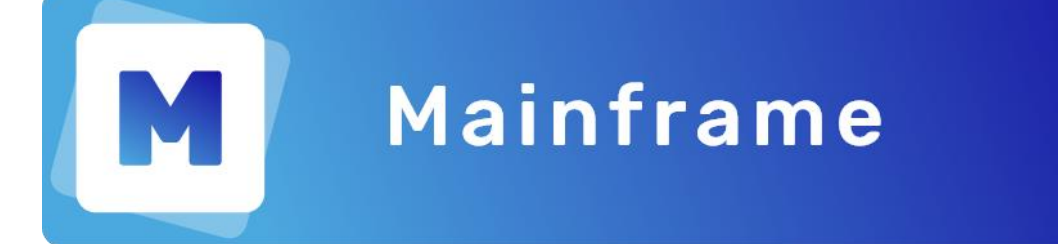

Service name: Mainframe https://asb-manager.tech4care.eu

Created by: Paolo Olivetti Date of the version: 04/01/2021

# Change history

| Date | Version | Changes done |
|------|---------|--------------|
|      |         |              |
|      |         |              |
|      |         |              |

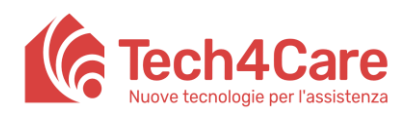

Welcome to MainFrame,

with this service, it is possible to create accounts for professionals and configure groups and roles.

Groups and roles allow to define the information that can be viewed or inserted by the various accounts.

You can access the service by the web portal (<u>https://asb-manager.tech4care.eu</u>), inserting then the credentials provided.

This guide will deeply explain the services through the following chapters:

| 1. | Access Mainframe service                               | 3   |
|----|--------------------------------------------------------|-----|
| 2. | How to create one or more hospitals                    | 4   |
| 3. | How to add a Sens4Care license to the created hospital | 5   |
| 4. | How to create groups for hospitals                     | 7   |
| 5. | How to insert users in the database                    | 9   |
| 6. | How to assign a user to Sens4Care, a group and a role. | .10 |
|    |                                                        |     |

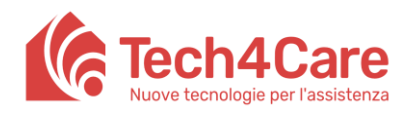

## 1. Access Mainframe service

To access the Mainframe service, it is necessary to open the page <u>https://asb-manager.tech4care.eu</u> in a web browser and insert your credentials (these will be provided by Tech4Care at first use and have to be changed at first login).

| MAINFRAME                                  |  |
|--------------------------------------------|--|
| Username or email                          |  |
| Password &                                 |  |
| Forgot Password?<br>Don't have an account? |  |
| Sign In<br>Terms and Conditions            |  |
| v1.0.9                                     |  |

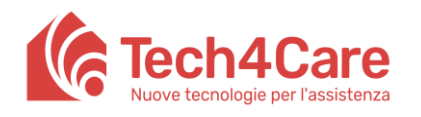

#### 2. How to create one or more hospitals

By pressing *List of Hospitals* on the left side menu, you can see a list of the hospitals created.

| MAINFRAME           |                                       |               |                    |                             |                       |                              |           |        |               | (              | H. Skiles |
|---------------------|---------------------------------------|---------------|--------------------|-----------------------------|-----------------------|------------------------------|-----------|--------|---------------|----------------|-----------|
| HOSPITAL MANAGEMENT | List of hospitals                     |               |                    |                             |                       |                              |           |        |               |                |           |
| 💼 List Of Hospitals | Below you will find all the hospitals | s you are mai | naging, you can go | o into detail and manage al | I aspects of the indi | ividual hospital with a simp | le click. |        |               |                |           |
| REGISTRY MANAGEMENT | O Occurs field                        |               |                    |                             |                       |                              |           |        |               |                |           |
| 윤 Personal Data     | Q Search field                        |               |                    |                             |                       |                              |           |        |               | CREATE NEV     | VHOSPITAL |
|                     | Actions                               | Name          | Vat Number         | Email                       | Phone Number          | Electronic Invoice ID        | State     | City   | Post Code     | Creation Date  | Ŧ         |
|                     | VIEW EDIT Delete                      | ASB           | Final              | asb@test.tech4care.eu       | 456123789             | 123456789                    | italy     | ancona |               | 30/12/2020 12: | 21        |
|                     |                                       |               |                    |                             |                       |                              |           |        | Rows per page | 5 💌 1-1 of 1   | < >       |
|                     |                                       |               |                    |                             |                       |                              |           |        |               |                |           |
|                     |                                       |               |                    |                             |                       |                              |           |        |               |                |           |
|                     |                                       |               |                    |                             |                       |                              |           |        |               |                |           |
|                     |                                       |               |                    |                             |                       |                              |           |        |               |                |           |
|                     |                                       |               |                    |                             |                       |                              |           |        |               |                |           |
|                     |                                       |               |                    |                             |                       |                              |           |        |               |                |           |
|                     |                                       |               |                    |                             |                       |                              |           |        |               |                |           |
|                     |                                       |               |                    |                             |                       |                              |           |        |               |                |           |
|                     |                                       |               |                    |                             |                       |                              |           |        |               |                |           |
|                     |                                       |               |                    |                             |                       |                              |           |        |               |                |           |

For every hospital in list, it is possible to see/edit its data or delete the hospital itself. <u>WARNING: If a hospital gets deleted, all its users are going to be deleted as well.</u>

To create a new hospital, press the red *CREATE NEW HOSPITAL* button, fill in the requested data (as shown in the picture) and press *SAVE*.

|                     |                                      |             |                                         |                                       |                   |            |           |               | (X               | H. Skiles |
|---------------------|--------------------------------------|-------------|-----------------------------------------|---------------------------------------|-------------------|------------|-----------|---------------|------------------|-----------|
| HOSPITAL MANAGEMENT | List of hospitals                    |             |                                         |                                       |                   |            |           |               |                  |           |
| List Of Hospitals   | Below you will find all the hospital | s you are m | anaging, you can go into detail and mar | age all aspects of the individual hos | spital with a sim | ple click. |           |               |                  |           |
| REGISTRY MANAGEMENT | Q Search field                       |             |                                         |                                       | -                 |            |           |               | CREATE NEW       | HOSPITAL  |
| 路 Personal Data     | Actions                              | Name        | Hospital Detail                         | nvoice ID                             | State             | City       | Post Code | Creation Date | Ŧ                |           |
|                     | VIEW EDIT Delete                     | ASB         | Name *                                  | Vat Number *                          |                   | italy      | ancona    |               | 30/12/2020 12:21 |           |
|                     |                                      |             | Email *                                 | Phone Number *                        |                   |            |           | Rows per page | 5 👻 1-1 of 1     |           |
|                     |                                      |             | Electronic Invoice ID *                 | State                                 |                   |            |           |               |                  |           |
|                     |                                      |             | City                                    | Post Code                             |                   |            |           |               |                  |           |
|                     |                                      |             |                                         | Cancel SAVE                           |                   |            |           |               |                  |           |
|                     |                                      |             |                                         |                                       |                   |            |           |               |                  |           |
|                     |                                      |             |                                         |                                       |                   |            |           |               |                  |           |
|                     |                                      |             |                                         |                                       |                   |            |           |               |                  |           |

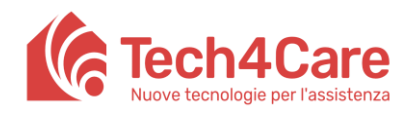

# 3. How to add a Sens4Care license to the created hospital

By pressing the VIEW button for the desired hospital, it is possible to view its detailed information.

|                     | ( H. Skiles)                                                                                                    |
|---------------------|----------------------------------------------------------------------------------------------------|
| HOSPITAL MANAGEMENT | List of hospitals                                                                                                    |
| List Of Hospitals   | Below you will find all the hospitals you are managing, you can go into detail and manage all aspects of the individual hospital with a simple click. |
| REGISTRY MANAGEMENT | Q Search field                                                                                                    |
| 윤 Personal Data     |                                                                                                    |
|                     | Actions Name Vat Number Email Phone Number Electronic Invoice ID State City Post Code Creation Date \Xi                                               |
|                     | VIEW 1 T Delete ASB Final asb@test.tech4care.eu 456123789 123456789 italy ancona 30/12/2020 12:21                                                     |
|                     | Rows per page 5 💌 1-1 of 1 < >                                                                                                    |
|                     |                                                                                                    |

The first tab (Hospital Detail) will show the information inserted during the creation of the hospital

| M MAINFRAME         |                                       |                       |  |  |  |
|---------------------|---------------------------------------|-----------------------|--|--|--|
| HOSPITAL MANAGEMENT | <ul> <li>List of hospitals</li> </ul> |                       |  |  |  |
| 💼 List Of Hospitals |                                       |                       |  |  |  |
|                     | ASE HOSPITAL                          | HOSPITAL LIGENSES     |  |  |  |
|                     | Hospital Detail                       |                       |  |  |  |
| 🛎 Personal Data     | Name                                  | ASB                   |  |  |  |
|                     | Vat Number                            | Final                 |  |  |  |
|                     | Email                                 | asb@test.tech4care.eu |  |  |  |
|                     | Phone Number                          | 456123789             |  |  |  |
|                     | Electronic Invoice ID                 | 123456789             |  |  |  |
|                     | State                                 | italy                 |  |  |  |
|                     | City                                  | ancona                |  |  |  |
|                     | Post Code                             |                       |  |  |  |
|                     | 🖍 EDIT                                |                       |  |  |  |
|                     |                                       |                       |  |  |  |
|                     |                                       |                       |  |  |  |
|                     |                                       |                       |  |  |  |
|                     |                                       |                       |  |  |  |
|                     |                                       |                       |  |  |  |

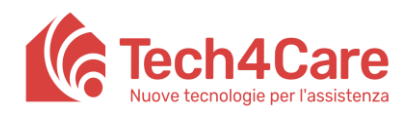

In the second tab (*Hospital Licenses* ) it is possible to add the Sens4Care license to the selected

hospital by pressing the *LICENSES CUSTOMISATION* button and then pressing *BUY* to complete the

#### operation.

|                     |                                         | ( H. Skiles)                              |
|---------------------|-----------------------------------------|-------------------------------------------|
| HOSPITAL MANAGEMENT |                                         |                                           |
|                     | ← List of hospitals                     |                                           |
|                     | sfsfs Hospital detail Hospital Licenses |                                           |
| REGISTRY MANAGEMENT | Para Core                               |                                           |
| 発 Personal Data     | License Type None                       |                                           |
|                     |                                         |                                           |
|                     |                                         | LICENSES CUSTOMIZATION                    |
|                     |                                         |                                           |
|                     |                                         |                                           |
|                     |                                         |                                           |
|                     |                                         |                                           |
|                     |                                         |                                           |
|                     |                                         |                                           |
|                     |                                         |                                           |
|                     |                                         | _                                         |
|                     |                                         |                                           |
|                     |                                         |                                           |
|                     |                                         |                                           |
|                     |                                         |                                           |
|                     |                                         |                                           |
|                     |                                         | H. Skiles                                 |
| HOSPITAL MANAGEMENT |                                         |                                           |
| 🛅 List Of Hospitals | Clist of hospitals                      |                                           |
|                     | test Hospital Detail Hospital Licenses  |                                           |
| REGISTRY MANAGEMENT | Sens4Care                               |                                           |
| 器 Personal Data     | License Type None                       |                                           |
|                     |                                         |                                           |
|                     |                                         | LICENSES CUSTOMIZATION     MANAGE LICENSE |
|                     | License Type GOLD V Buy                 |                                           |
|                     | € Free                                  |                                           |
|                     | System Administrator 100 Patient 2000   |                                           |
|                     | Reference Person 6000                   |                                           |
|                     | HCW 20                                  |                                           |
|                     | Lab Tech 20                             |                                           |
|                     | Regional Expert 20 Specialist Doctor 20 |                                           |
|                     | Ward Doctor 20                          |                                           |

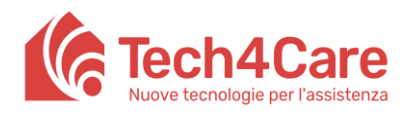

# 4. How to create groups for hospitals

Once the license has been added, it is possible to manage groups by pressing the *Manage License* button.

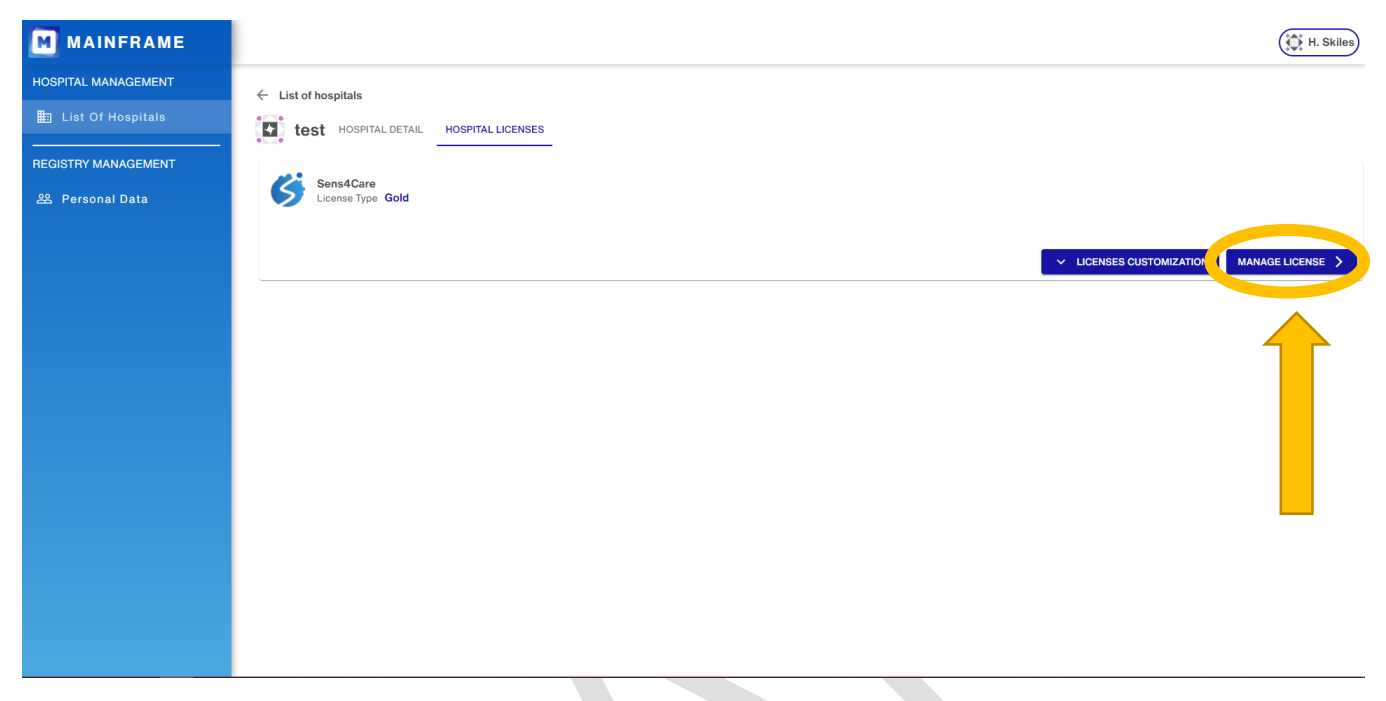

The system automatically creates the first group, named "default" (it can be renamed later on). Group creation is made through the two buttons with horizontal bars, allowing the creation of "child" or "brother" groups, as shown in the following picture.

|                     | (È H. Skiles)                          |
|---------------------|----------------------------------------|
| HOSPITAL MANAGEMENT | ← List of hospitals                    |
| List Of Hospitals   | test Hospital detail Hospital Licenses |
| REGISTRY MANAGEMENT |                                        |
| 윤 Personal Data     |                                        |
|                     | Groups of:                             |
|                     | + EXPAND ALL - COLLARSE ALL<br>DEFAULT |
|                     |                                        |
|                     |                                        |
|                     |                                        |
|                     |                                        |
|                     |                                        |

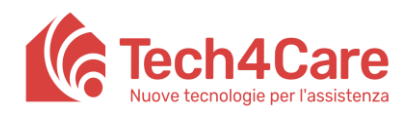

With the first button (the one with aligned bars), it is possibile te create "brother" groups. This means that all its users won't be able to see users belonging to other "brother" groups or in a higher level in the hierarchy.

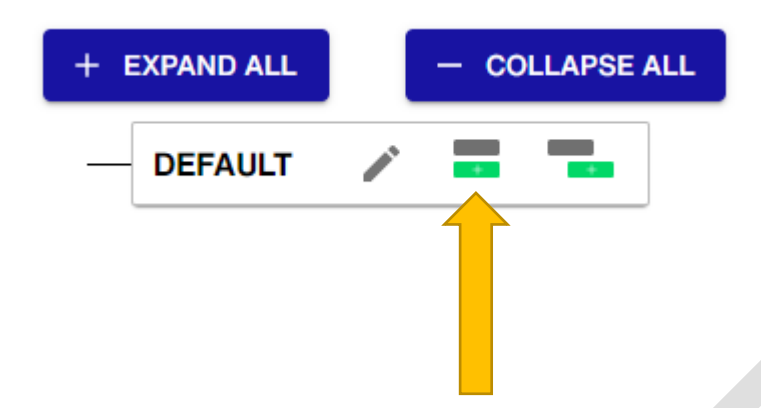

The secondo button (the one with misaligned bars), instead, permits the creation of "child" groups. This means that its users won't be able to see groups other than those in a lower lever of the hierarchy (so other child groups).

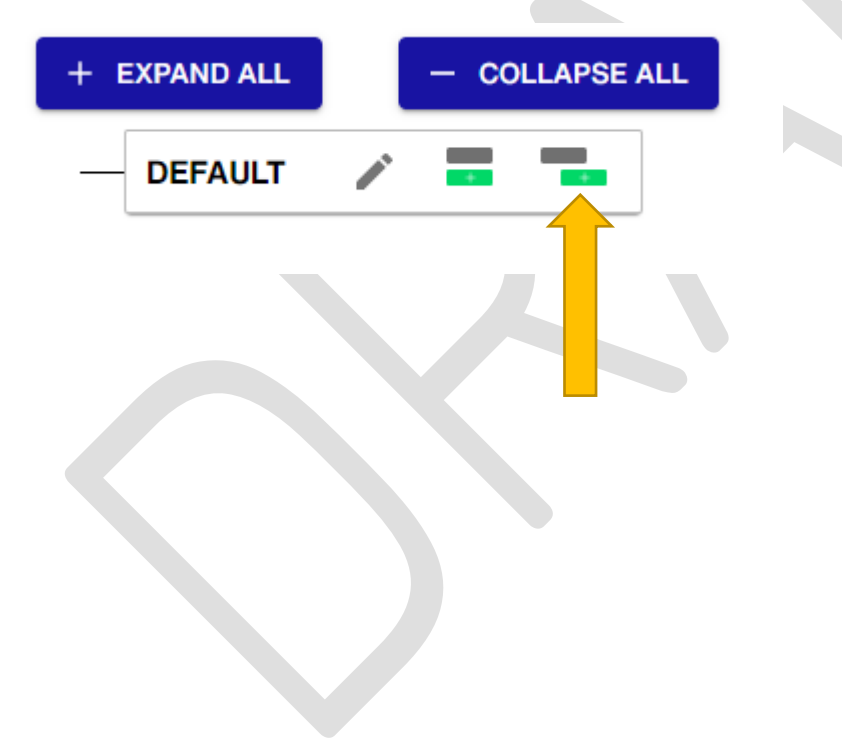

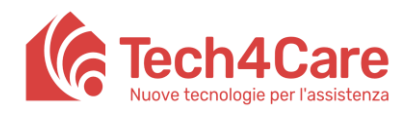

#### 5. How to insert users in the database

To insert a new user, select *PERSONAL DATA* on the left side menu, and then press the red *CREATE NEW PERSONAL DATA* button.

|                     |                            |                     |                 |                                 |                     |                            |               |                 |            |                        |          | H. Skiles |
|---------------------|----------------------------|---------------------|-----------------|---------------------------------|---------------------|----------------------------|---------------|-----------------|------------|------------------------|----------|-----------|
| HOSPITAL MANAGEMENT | Personal data              |                     |                 |                                 |                     |                            |               |                 |            |                        |          |           |
| 🛅 List Of Hospitals | Below you will find all th | ne personal data yo | ou are managing | g, you can go into detail and i | manage all the aspe | cts of the single personal | data with a s | mple click.     |            |                        |          |           |
| REGISTRY MANAGEMENT | Q Search field             |                     |                 |                                 |                     |                            |               |                 |            | CREATE NE              | W PERSOI | VAL DATA  |
| ዶ Personal Data     |                            |                     | _               |                                 |                     |                            |               |                 | _          |                        | _        |           |
|                     | Actions                    | Name                | Surname         | Email                           | Phone Number        | Identifier Code            | City          | Creation Date   | Ŧ          | Last Change            | ÷.       | Hospital  |
|                     | VIEW Delete                | Roberto             | Verdi           |                                 |                     | BWNRVD74M58L514N           |               |                 |            | 30/12/2020 14.4        |          | ASB       |
|                     | VIEW Delete                | Luigi               | Bianchi         |                                 |                     | LKMMMQ98S69F367Z           |               | 30/12/2020 14:4 | 2          | 30/12/2020 14:4        |          | ASB       |
|                     | VIEW Delete                | Doctor              | Carlos          | Carlos@test.tech4care.eu        | 123456789           | 123456789                  | Falconara     | 30/12/2020 12:2 | 3          | 05/01/2021 11:3        |          | ASB       |
|                     | VIEW Delete                | Marco               | Bianchi         |                                 |                     | MRCBNC78S1C765U            |               |                 |            | 05/01/2021 14:5        |          | ASB       |
|                     | VIEW Delete                | Aut. Bug. Detec.    | ASB             | testasb@test.tech4care.eu       | 645654655465        | 5465465644564              |               | 30/12/2020 15:0 | 5          | 30/12/2020 15:1        | 0        | ASB       |
|                     |                            |                     |                 |                                 |                     |                            |               |                 | Rows per p | age 5 <del>v</del> 1-5 | of 8     | < >       |
|                     |                            |                     |                 |                                 |                     |                            |               |                 |            |                        |          |           |
|                     |                            |                     |                 |                                 |                     |                            |               |                 |            |                        |          |           |
|                     |                            |                     |                 |                                 |                     |                            |               |                 |            |                        |          |           |
|                     |                            |                     |                 |                                 |                     |                            |               |                 |            |                        |          |           |
|                     |                            |                     |                 |                                 |                     |                            |               |                 |            |                        |          |           |

Now please fill in the data requested in the form that appears. <u>WARNING: it is necessary to provide a valid e-mail address.</u>

|                     |                                   |                                                                                                    |                   |                |      |           |                  |            |                            | H. Skiles     |  |  |  |
|---------------------|-----------------------------------|----------------------------------------------------------------------------------------------------|-------------------|----------------|------|-----------|------------------|------------|----------------------------|---------------|--|--|--|
| HOSPITAL MANAGEMENT | Personal data                     |                                                                                                    |                   |                |      |           |                  |            |                            |               |  |  |  |
| 聞 List Of Hospitals | Below you will find all th        | elow you will find all the personal data you are managing, you can go into detail and manage all the aspects of the single personal data with a simple click. |                   |                |      |           |                  |            |                            |               |  |  |  |
| REGISTRY MANAGEMENT | Q Search field                    | Q Search field CREATE NEW PERSONAL DATA                                                                                                    |                   |                |      |           |                  |            |                            |               |  |  |  |
| 😤 Personal Data     | Actions Name Personal data detail |                                                                                                    |                   |                |      |           | Creation Date    | ÷          | Last Change                | - Hospital    |  |  |  |
|                     | VIEW Delete                       | Roberto                                                                                                    | Name *            | Surname *      | 514N |           |                  |            | 30/12/2020 14:46           | ASB           |  |  |  |
|                     | VIEW Delete                       | Luigi                                                                                                    | Email *           | Phone Number * | 367Z |           | 30/12/2020 14:42 |            | 30/12/2020 14:42           | ASB           |  |  |  |
|                     | VIEW Delete                       | Doctor                                                                                                    | Identifier Code * | City           |      | Falconara | 30/12/2020 12:23 |            | 05/01/2021 11:38           | ASB           |  |  |  |
|                     | VIEW Delete                       | Marco                                                                                                    | Hospital          |                | 65U  |           |                  |            | 05/01/2021 14:54           | ASB           |  |  |  |
|                     | VIEW Delete                       | Aut. Bug. Detec.                                                                                                    |                   | •              |      |           | 30/12/2020 15:05 |            | 30/12/2020 15:10           | ASB           |  |  |  |
|                     |                                   |                                                                                                    |                   | Cancel SAVE    |      |           | Ro               | ws per pag | ie 5 <del>v</del> 1-5 of 8 | < <b>&gt;</b> |  |  |  |
|                     |                                   |                                                                                                    |                   |                |      |           |                  |            |                            |               |  |  |  |
|                     |                                   |                                                                                                    |                   |                |      |           |                  |            |                            |               |  |  |  |
|                     |                                   |                                                                                                    |                   |                |      |           |                  |            |                            |               |  |  |  |
|                     |                                   |                                                                                                    |                   |                |      |           |                  |            |                            |               |  |  |  |

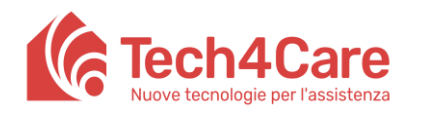

#### 6. How to assign a user to Sens4Care, a group and a role.

Once a user has been created, click the VIEW button of the user you want to assign.

| MAINFRAME           |                            |               |                  |                              |                        |                            |               |                     |     |                  |            | H. Skiles |
|---------------------|----------------------------|---------------|------------------|------------------------------|------------------------|----------------------------|---------------|---------------------|-----|------------------|------------|-----------|
| HOSPITAL MANAGEMENT | Personal data              |               |                  |                              |                        |                            |               |                     |     |                  |            |           |
| List Of Hospitals   | Below you will find all th | ne personal d | lata you are mar | naging, you can go into deta | ail and manage all the | e aspects of the single pe | rsonal data w | ith a simple click. |     |                  |            |           |
| REGISTRY MANAGEMENT | Q Search field             |               |                  |                              |                        |                            |               |                     |     | CREATE           | NEW PERSON | AL DATA   |
| 옫 Personal Data     |                            |               | _                |                              |                        |                            |               |                     | _   |                  |            |           |
|                     | Actions                    | Name          | Surname          | Email                        | Phone Number           | Identifier Code            | City          | Creation Date       | ÷   | Last Change      | - Hospit   | tal -     |
|                     | VIEW Delete                | Roberto       | Verdi            |                              |                        | BWNRVD74M58L514N           |               |                     |     | 30/12/2020 14:46 | ASB        |           |
|                     | VIEW Delete                | Luigi         | Bianchi          |                              |                        | LKMMMQ98S69F367Z           |               | 30/12/2020 14:42    |     | 30/12/2020 14:42 | ASB        |           |
|                     | VIEW Delete                | Doctor        | Carlos           | Carlos@test.tech4care.eu     | 123456789              | 123456789                  | Falconara     | 30/12/2020 12:23    |     | 05/01/2021 11:38 | ASB        |           |
|                     | VIEW Delete                | Marco         | Bianchi          |                              |                        | MRCBNC78S1C765U            |               |                     |     | 05/01/2021 14:54 | ASB        |           |
|                     | VIEW Delete                | Roberto       | Viola            | jjsghdg                      | adasd                  | asdasd                     |               | 05/01/2021 16:42    |     | 05/01/2021 16:42 | test       |           |
|                     |                            |               |                  |                              |                        |                            |               |                     | Row | sperpage 5 👻     | 1-5 of 9 < | >         |
|                     |                            |               |                  |                              |                        |                            |               |                     |     |                  |            |           |

Then go to the tab *Subscriptions* and press the red *ADD SUBSCRIPTION* button.

| MAINFRAME           |                                                  | (the H. Skiles)  |
|---------------------|--------------------------------------------------|------------------|
| HOSPITAL MANAGEMENT | ← Personal data                                  |                  |
| List Of Hospitals   | Roberto Viola PERSONAL DATA DETAIL SUBSCRIPTIONS |                  |
| REGISTRY MANAGEMENT |                                                  | ADD SUBSCRIPTION |
| 완 Personal Data     |                                                  |                  |
|                     |                                                  |                  |
|                     |                                                  |                  |
|                     |                                                  |                  |
|                     |                                                  |                  |

Now you can follow the wizard that allows you to select product, group and role, step by step.

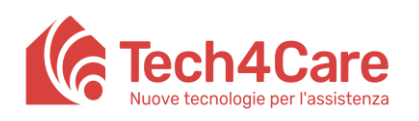

|                     | ( H. skile                                                      |
|---------------------|-----------------------------------------------------------------|
| HOSPITAL MANAGEMENT | ← Personal data                                                 |
| List Of Hospitals   | Roberto Viola PERSONAL DATA DETAIL SUBSCRIPTIONS                |
| REGISTRY MANAGEMENT | PERSONAL DATA SUBSCRIPTION SHOWSUBSCRIPTION                     |
| 器 Personal Data     |                                                                 |
|                     | Select a product Sens4Care                                      |
|                     | 0 0                                                             |
|                     | Product Group Role selection<br>selected selection<br>Sens4Care |
|                     | Back                                                            |
|                     |                                                                 |
|                     |                                                                 |
|                     |                                                                 |
|                     |                                                                 |
|                     |                                                                 |
|                     |                                                                 |

Once this operation has been completed, an e-mail containing a link to generate credentials for the assigned product (Sens4Care) will be sent to the address inserted in the record.